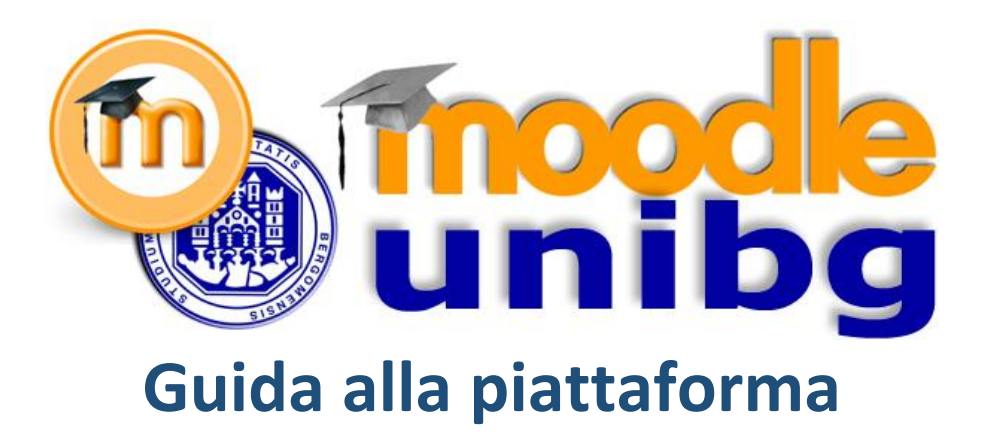

L'accesso ai corsi eLearning è riservato agli studenti regolarmente immatricolati. Verificare lo stato della propria immatricolazione prima di accedere ai corsi.

MOODLE è la piattaforma eLearning ufficiale dell'università di Bergamo a partire dall'anno accademico 2014-2015. Per accedere ai corsi fare clic sul link pubblicato nel portale eLearning all'interno dell'area del dipartimento.

In alternativa è possibile accedere al portale MOODLE all'indirizzo:

elearning8.unibg.it/moodle25

e scegliere il corso all'interno di una delle categorie disponibili.

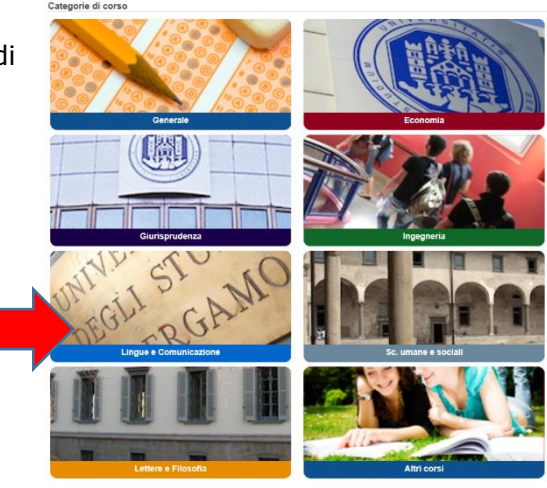

Effettuare il login alla piattaforma facendo clic su Login in alto a destra

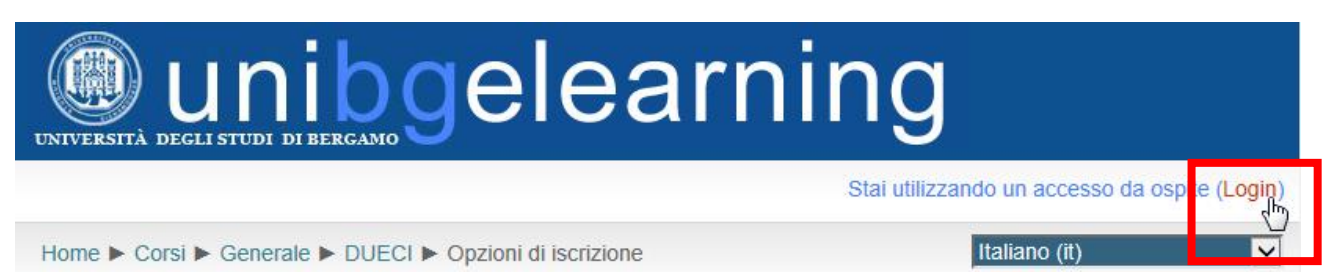

## Gli studenti accedono con MATRICOLA e **PASSWORD DELLO SPORTELLO INTERNET.**

## I docenti accedono con nome.cognome@unibg.it e PASSWORD DI MYPORTAL.

Fare guindi clic sul pulsante "Login".

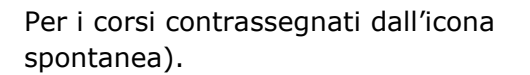

Diritti dell'uomo ed etica della cooperazione internazionale Docente: Stefania Licini

## Benvenuti

Accedi qui utilizzando la tua matricola e la password Se è la prima volta che accedi, sarai abilitato ai corsi entro 6 ore. (I cookies devono essere abilitati nel tuo browser) 😨

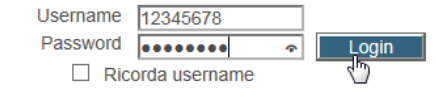

gli studenti sono abilitati all'autoiscrizione (iscrizione

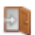

## Opzioni di iscrizione

| Scegliere il corso e fare clic sul pulsante<br>"Iscrivimi"                            | Diritti dell'uomo ed etica della cooperazione internazionale<br>Docente: Stefania Licini |  |
|---------------------------------------------------------------------------------------|------------------------------------------------------------------------------------------|--|
|                                                                                       | ┌ ▼ Iscrizione spontanea (Studente)                                                      |  |
|                                                                                       | Non è necessaria una chiave di iscrizione                                                |  |
|                                                                                       | Iscrivimi                                                                                |  |
| Per i corsi contrassegnati dall'icona<br>di una chiave di iscrizione da richiedere al | gli studenti sono abilitati all'autoiscrizione previa digitazione docente.               |  |

| EU: Fiscal and Monetary Policy                                                                                                    | P                                                         |
|----------------------------------------------------------------------------------------------------|-----------------------------------------------------------|
| La chiave di iscrizione va digitata solo all'atto dell'iscrizione al corso.<br>Per i successivi accessi va sempre utilizzata la password personale. | Servizi online                                            |
| Se l'auto-iscrizione non è abilitata (non è presente l'icona a forma di porta aperta), per iscriversi è necessario fare richiesta al docente.       | Guest                                                     |
| Nel caso non si fosse a conoscenza della password è possibile recuperarla attraverso l'apposita procedura nell'area Servizi online.                 | <ul> <li>Area Riservata</li> <li>Registrazione</li> </ul> |
| L'iscrizione dei docenti ai corsi va comunicata nella form di richiesta apertura corso.                                                             | Login<br><u>Password dimenticata</u>                      |

La struttura dei corsi Moodle presenta sulla sinistra i riquadri di navigazione e di amministrazione, al centro i contenuti del corso e sulla destra eventi e calendario.

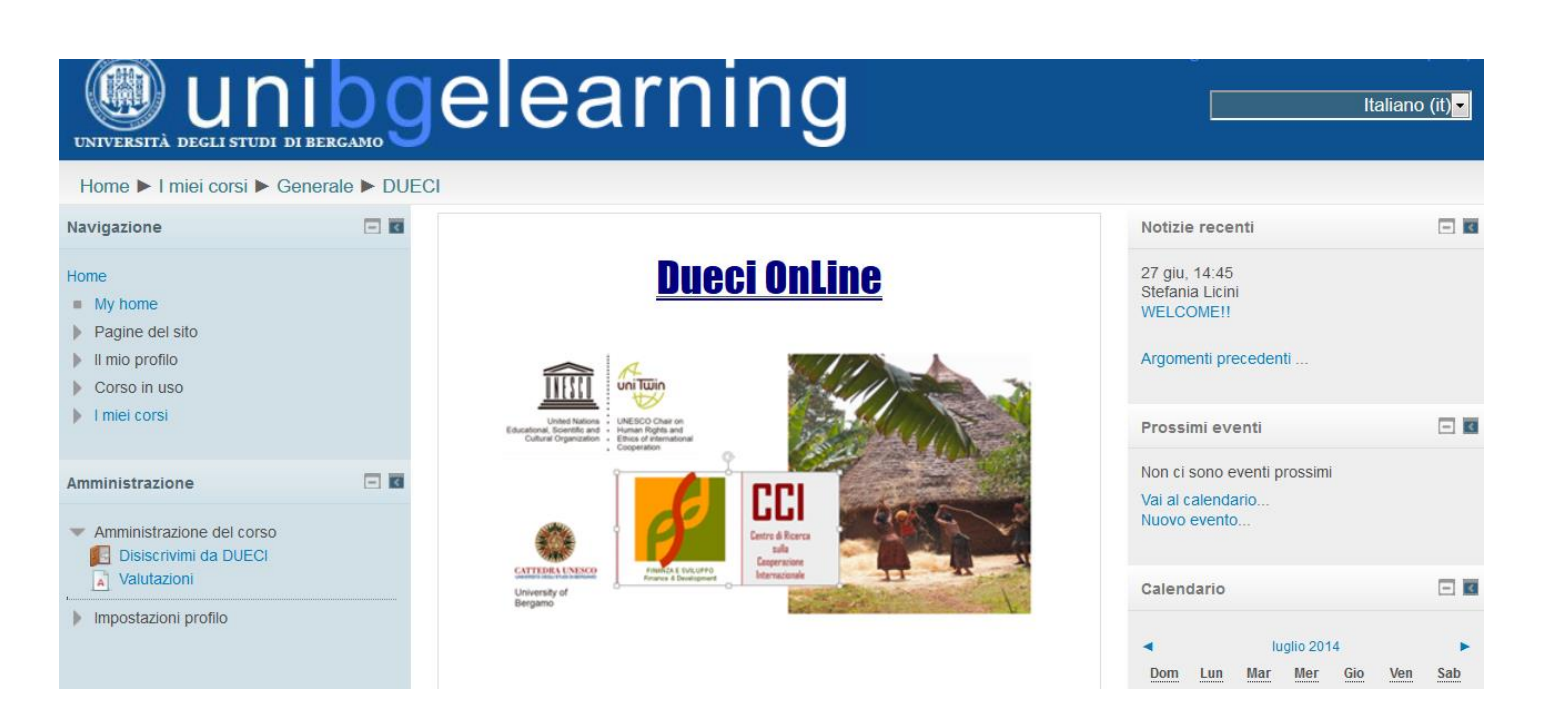

| Il portale Moodle è ottimizzato anche per la visualizzazione su             | 🔶 🔶 elearning8.ur 诀 ī 🖈                      |
|-----------------------------------------------------------------------------|----------------------------------------------|
| dispositivi mobile quali smartphone e tablet.                               | AREA INSEGNAMENTI                            |
| All'interno del pannello <b>Navigazione</b> sono presenti le seguenti voci: | DIMENSIONI INTERNAZIONALI<br>DELL'EDUCAZIONE |
| My home                                                                     | Materiali del corso                          |
| Pagine del sito                                                             | Forum del corso                              |
| Il mio profilo                                                              | DIRITTO INTERNAZIONALE E DELLE               |
| I miei corsi                                                                | MIGHAZIONI                                   |
| Navigazione 📃 🖪                                                             | Materiali del corso                          |
|                                                                             | Forum del corso                              |
| Home                                                                        | ETICA SOCIALE ED ECONOMICA                   |
| My home                                                                     |                                              |
| Pagine del sito                                                             | Materiali del corso 🕥                        |
| Il mio profilo                                                              |                                              |
| I miei corsi                                                                | Forum dei corso                              |

My home contiene il link a tutti i corsi ai quali si è iscritti.

**Pagine del sito** permette di accedere a pagine specifiche relative al sito di Moodle come il calendario. **Il mio profilo** consente l'accesso ai messaggi personali, agli interventi nei forum e alle proprie informazioni relative al primo e all'ultimo accesso.

I miei corsi visualizza l'elenco dei corsi ai quali si è iscritti e le relative pagine.